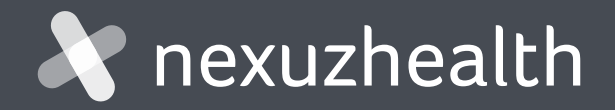

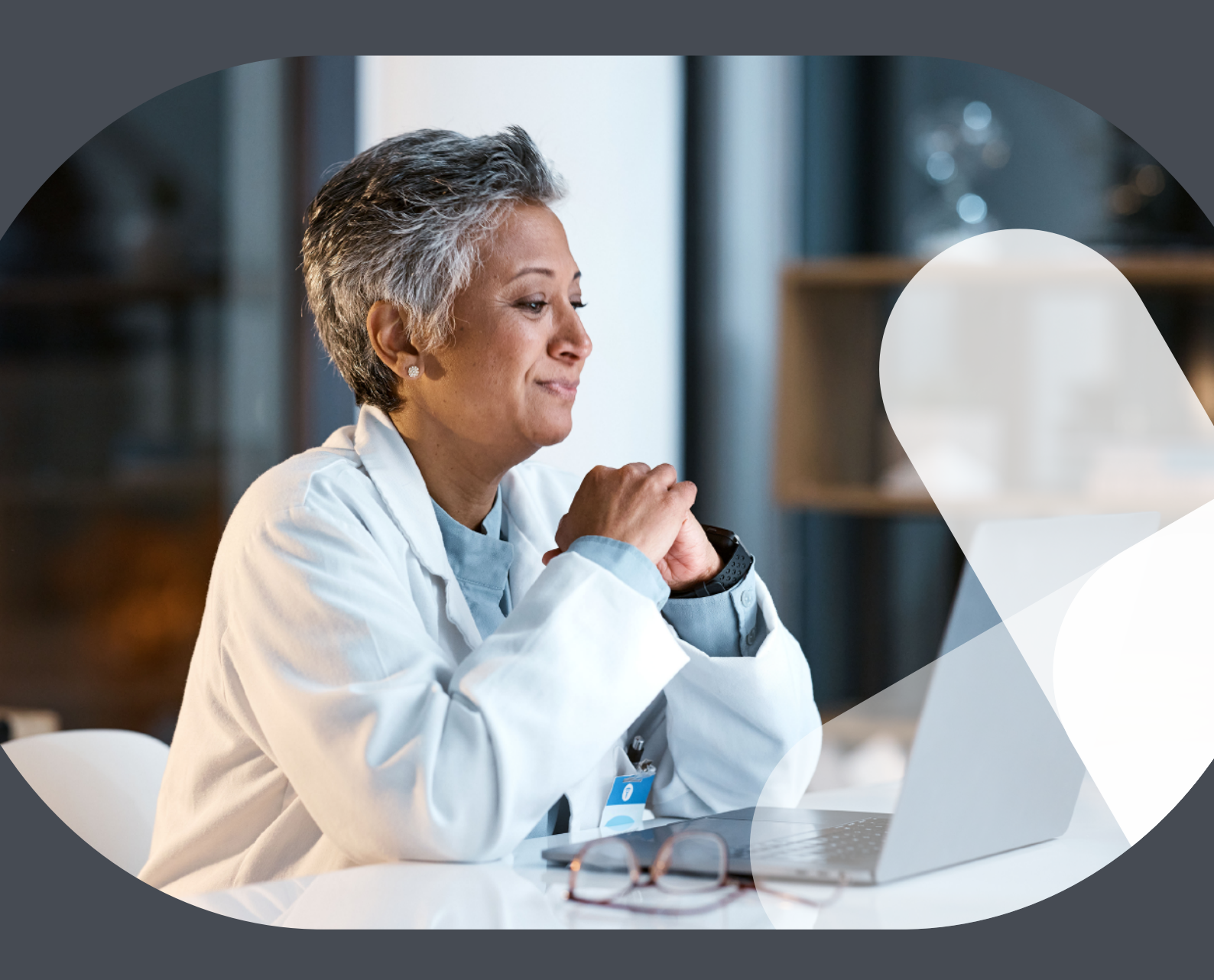

### Getting started with nexuzhealth consult

Free access to patients' digital health records for participating care providers

### A STARTER'S GUIDE

Centralised patient data, optimised consultation.

### nexuzhealth.com

An integrated approach towards better care.

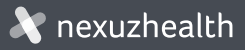

# Contents

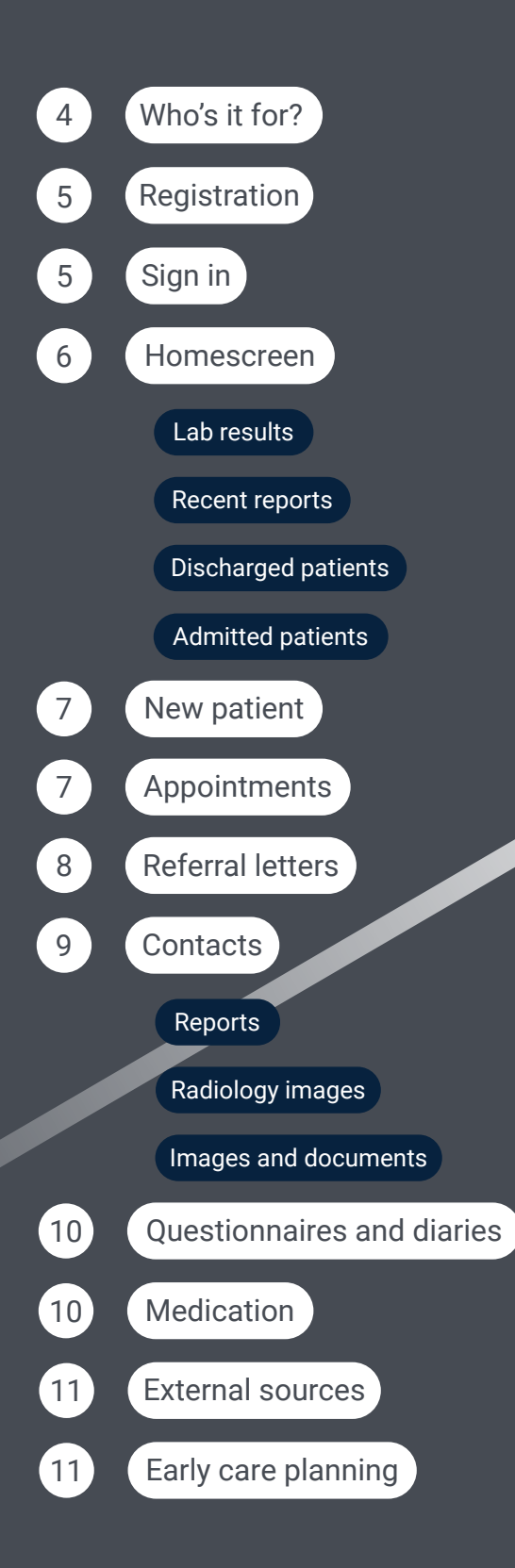

### Getting started with nexuzhealth consult

Nexuzhealth consult offers general practitioners, home nurses, dentists, pharmacists, physiotherapists, midwives and occupational therapists **free acces** to their patients' hospital records. This user-friendly web application is integrated with **eHealth-data**, so healthcare providers can securely access the hospital data of patients they have a therapeutic link with. This is all about **strengthening multidisciplinary collaboration and boosting efficiency.** 

In this starter's guide, we highlight the key functionalities of nexuzhealth consult.

For questions about other features, visit

https://www.nexuzhealth.com/en/solutions/nexuzhealth-consult

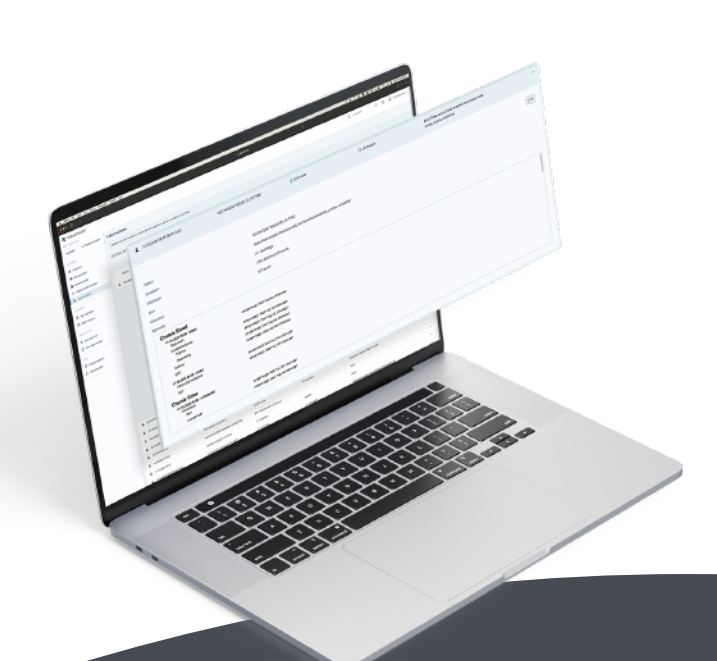

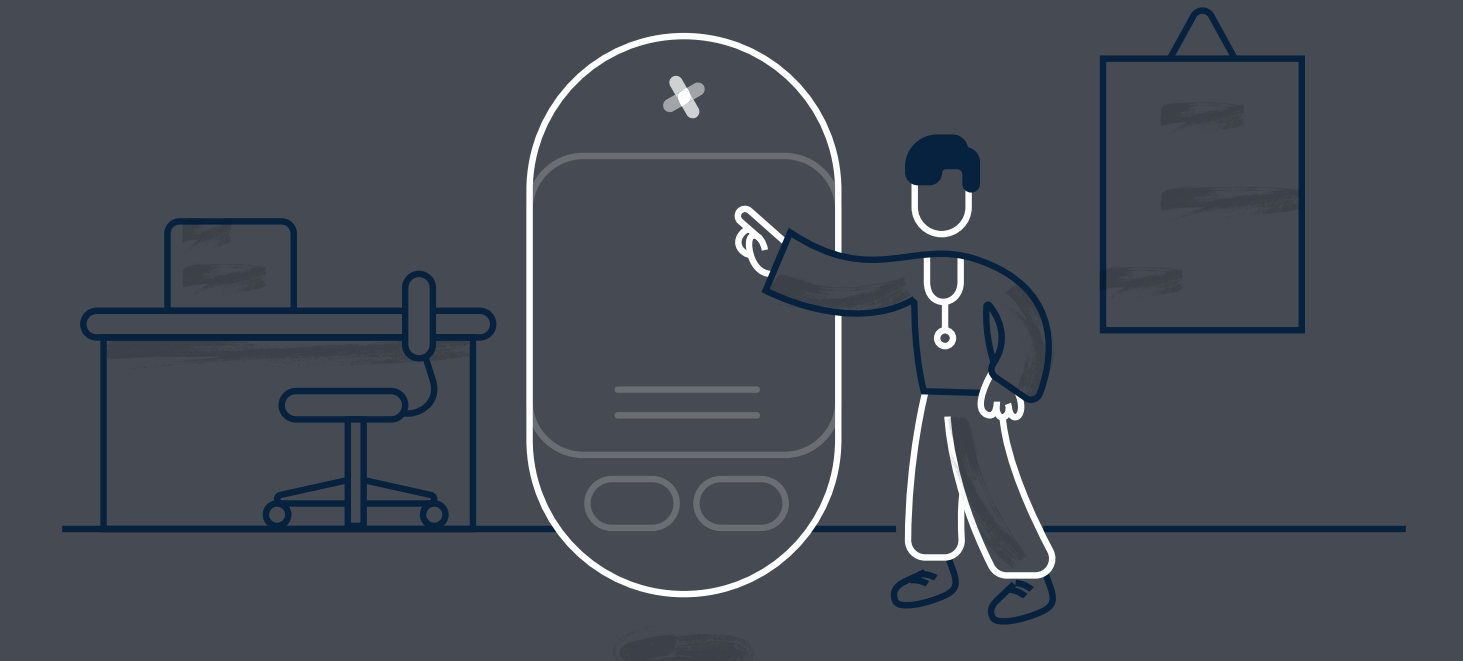

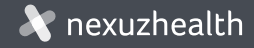

## Who's it for?

#### Driving digital care, together

Nexuzhealth is committed to optimal collaboration across the entire healthcare sector, promising streamlined care processes between hospitals, primary and secondary care providers, and patients.

Specifically for **professional healthcare providers from primary and secondary care**, there's the nexuzhealth consult free web application. This provides access to crucial hospital information, such as medical images, reports, medication summaries, lab results, etc. supplemented with eHealth data.

Please note: nexuzhealth consult is not suitable for occupational physicians, insurance doctors, or doctors employed by a health insurance fund or insurance company.

Nexuzhealth consult specifically for:

- General practitioners
- Home nurses
- Dentists
- Pharmacists
- Physiotherapists
- Midwives
- Occupational therapists

#### Disclaimer

Depending on your role as a healthcare provider, you will have more or less access. Nexuzhealth bases this on the **eHealth access matrix**. For each type of healthcare provider, it has been critically determined which information from the hospital record is relevant. Only this information is shown.

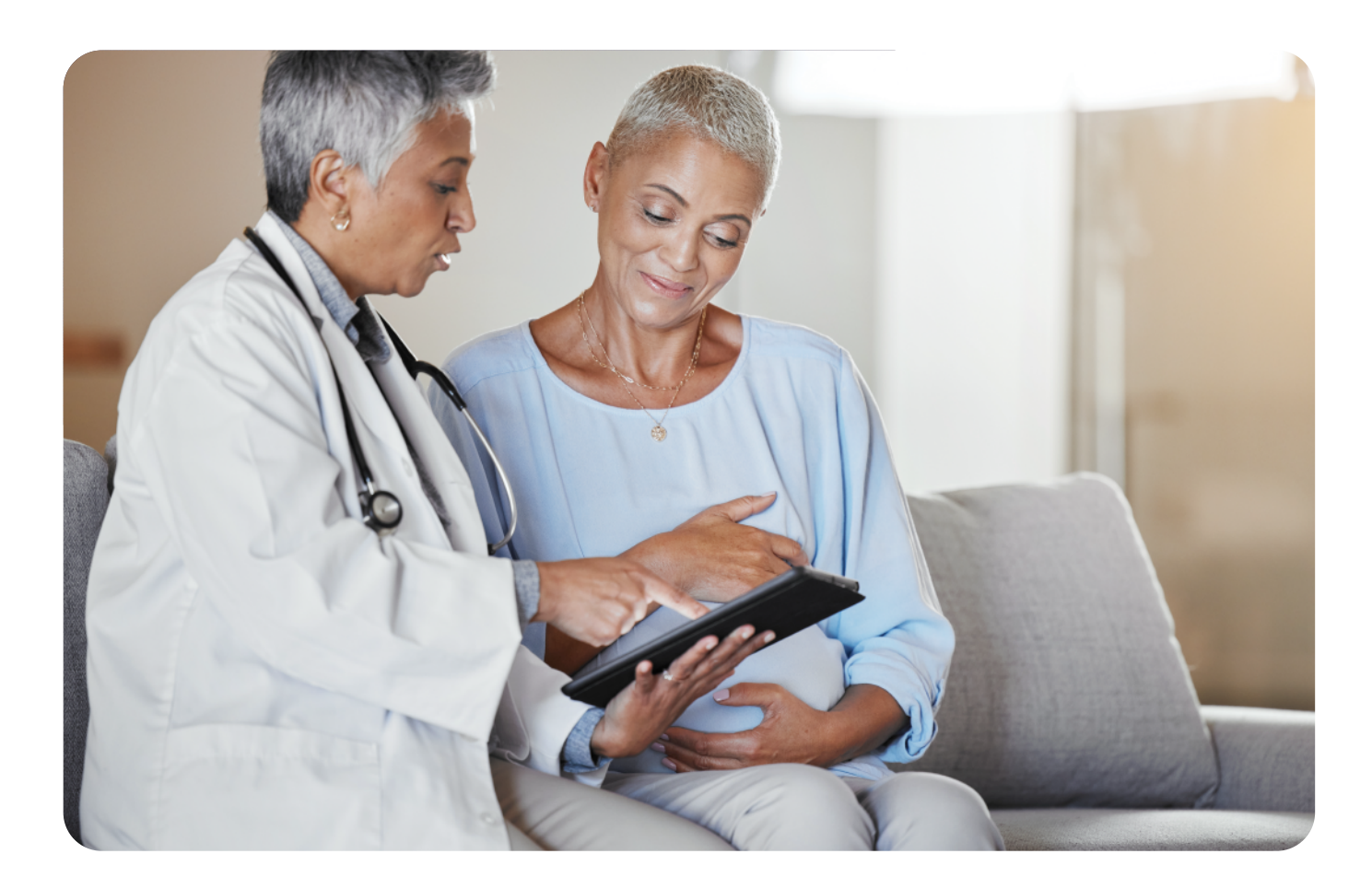

# Registration

To get started with nexuzhealth consult, simply register by clicking the button Request an account k

We use a simple form to ask for your national registry number, RIZIV number and email address, among other things.\*

Please also indicate which healthcare institution you have the most contact with.

| nexuzhealth |                                                                                                    | English |
|-------------|----------------------------------------------------------------------------------------------------|---------|
|             | Affiliation request nexuzhealth consult                                                                                                    |         |
|             | You can only request acces to the health record when you have a therapeutic relationship (ex: As their general practitioner).<br>As an occupational health medical practitioner, as a doctor working for insurance or health insurance fund, you can't have acces to the patients medical record. |         |
|             |                                                                                                    |         |
|             | Rijksregisternummer*                                                                                                    |         |
|             | RIZIV-nummer*                                                                                                    |         |
|             | E-mailadres *                                                                                                    |         |

\* We use the national registry number to use an eHealth service to retrieve RIZIV data. We can compare this with the RIZIV number provided by the applicant. This ensures that we can see if it is an active RIZIV number and verify the identity of the applicant.

# Sign in

Once registered, you can log in via

#### Login nexuzhealth consult

Logging in is always secure thanks to CSAM. You can log in using your eID, itsme or a federal token.

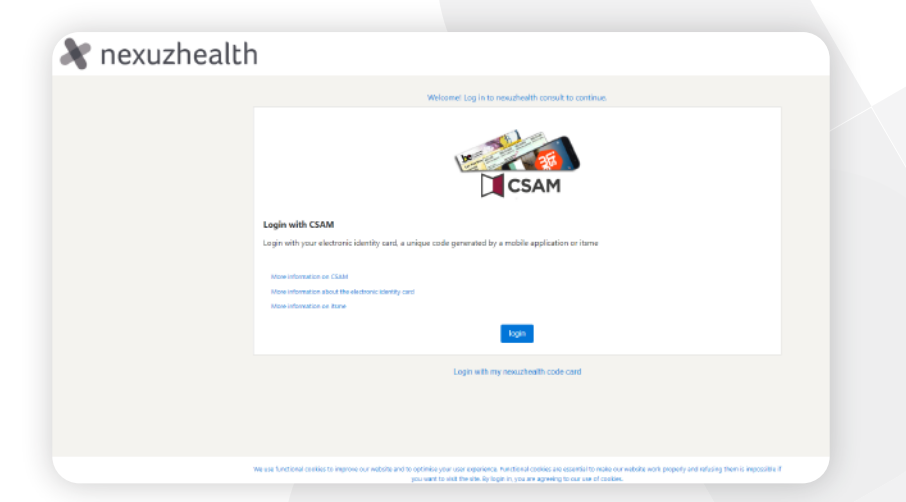

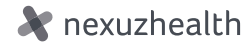

### Home screen

The **Overview** tab shows you four large blocks of data. This is, of course, always data for patients you have a therapeutic link with:

#### 1 Lab results

Here you'll see your patients' lab results from the last 30 days. A single click is enough to view the result or download the PDF file. In the details, you'll see information about the treating doctor, healthcare institution, conclusion, etc.

#### 2

#### Reports from the last 30 days

Recent hospital reports are visible at a glance. Scroll through the list and click on a report to open it. Tip: you can also see if this report is already available to your patient.

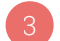

4

#### Discharged patients

In the bottom left, you'll see a list of discharged patients. This includes both outpatient consultations and (day) hospitalisations. You can enter search queries or filter through the search window.

#### Admitted patients

On the right hand side, you can see an overview of patients admitted to the hospital. With one click, you can view the central file. You can enter search queries or filter through the search window.

| 💸 nexuzhealth                                                   |                                                                                                    |                                     |                                           | Q Search patient                                          | elD 🛛 😩 Gebruiker John 🔻                                           |
|-----------------------------------------------------------------|----------------------------------------------------------------------------------------------------|-------------------------------------|-------------------------------------------|-----------------------------------------------------------|--------------------------------------------------------------------|
| Home / Extend access General Patient record PATIENTS Overview   |                                                                                                    | a late                              |                                           | 1                                                         | 2                                                                  |
| My patients     Average     New patient     Rx Radiology images | Lab reports of the last 30 days<br>16/05/2024 TESTPATIENT TEECEE (01-05-1902)                                                                                                    | 2 (<br>UZ Leuven                    | Reports of the last 30 days               | JUMMER 1098 KWS-TESTPATIENT WILLE<br>INEVELS (19-11-1999) | M 📑 AZ Jan Portaels Vilvoorde                                      |
| Leb reports                                                     | 16/05/2024 KWS-TESTPATIENT NUMMER 1 (29-08-1962)                                                                                                    | Source: US/Laboratoria UZ<br>Leuven | 15/05/2024 N                              | JUMMER 1 KWS-TESTPATIENT (29-08-196                       | 2) 🎲 UZ Leuven                                                     |
| My appointments                                                 | Image: Control of the control of the contro | UZ Leuven                           | <ul> <li>14/05/2024</li> <li>N</li> </ul> | JUMMER 1244 KWS-TESTPATIENT DELFIN<br>TALS (14-00-1990)   | IE 👘 AZ Jan Portaels Vivoorde                                      |
| Maxe appointment                                                | Is total         TESTPAT SHREK (01-01-1976)                                                                                                    | ♥ UZ Leuven I< < 1 2 3 > ▶          | 14/05/2024 N<br>1                         | IUMMER 517 KWS-TESTPATIENT OLVA (1<br>933)                | 7-12- 🥥 Onze-Lieve-<br>Vrouwziekenhuis Aalst - Asse -<br>Ninove    |
| Search for a unit                                               |                                                                                                    |                                     | 21 total                                  | н                                                         | < 1 2 3 4 5 → ▶                                                    |
| MORE<br>쟝 Group practices<br>용 My profile                       | Released patients                                                                                                    | Filter by name or type 4            | Hospitalized patients                     | ENT (15/07/1980) Hos                                      | Filter by name or type<br>sitalization<br>andermeulen (06/05/2024) |
|                                                                 | *         NUMMER 38 KWS-TESTPATIENT (10/04/1031)         Ambula           *         NUMMER 22 KWS-TOEGANG (29/05/1995)         Dayroor                                                                                                    | m (15/05/2024)                      | MAN TESTPATIENT (01/01/1                  | 999) Hos                                                  | Ditalization 🕹 Verleyen (27/03/2024)                               |
|                                                                 | * NUMMER 1998 KWS-TESTPATIENT WILLEM KNEVELS Dayroor                                                                                                    | m (15/05/2024)                      | MUMMER 278 KWS-TESTPAT                    | IENI SBD (01/06/1986) Hos                                 | pitalization & Callewaert (11/12/2023)                             |

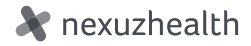

# New patient

To access a new patient's file, you must first establish a therapeutic link. This can be done very simply by entering **your patient's eID**.

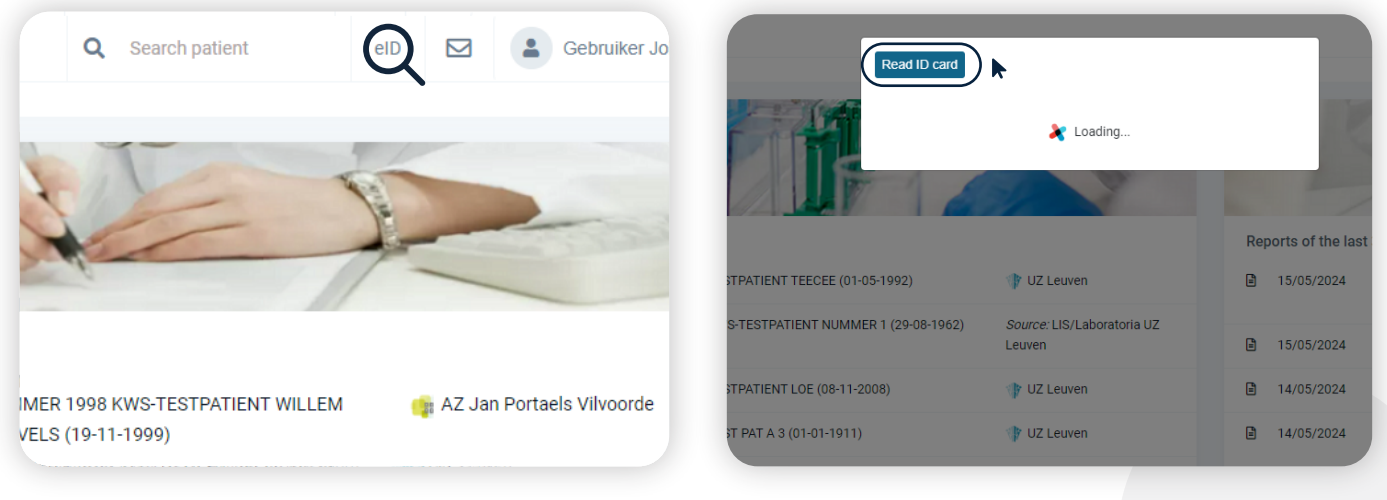

1. Click on the "eID" button at the top.

2. Click on "Read ID card."

## Appointments

Want to make an appointment for a patient? This can be done via the appointments module or directly from the patient file.

Thanks to nexuzhealth consult, you have access to all patient files from healthcare institutions that use nexuzhealth's Clinical Workstation (CWS) >, supplemented with eHealth data. How? Search for the patient you want to make an appointment for, then select the desired hospital before also choosing the correct department. If you wish, you can still filter per specific doctor. Want your patient to see a doctor urgently? Then use the **First available appointment** feature. It's perfectly possible to add some comments to the appointment or attach your referral letter to the consultation. Your patient will immediately receive a confirmation via mynexuzhealth.

In the appointments module, you can also see an overview of all the appointments you've made for your patients.

| X nexuzhealth            |                                                  |                     |        | Q Search patient | elD 🛛 😩 Gebruiker John |
|--------------------------|--------------------------------------------------|---------------------|--------|------------------|------------------------|
| Home / Make appointment  |                                                  |                     |        |                  |                        |
| General 🗈 Patient record | Make appointment                                 |                     |        |                  |                        |
| PATIENTS                 | MARIE (DEMO) CURIE (03-08-1938) Hospital         | Type of appointment | Filter | Lock             | Confirm appointment    |
| A Overview               |                                                  |                     |        |                  |                        |
| A My patients            | First select a hospital                          |                     |        |                  |                        |
| Let New patient          | 🔧 az West Veume                                  |                     |        |                  |                        |
| Rx Radiology images      | 🥸 az Vesalius Tongeren                           |                     |        |                  |                        |
| Lab reports              | vine Vitaz                                       |                     |        |                  |                        |
| APPOINTMENTS             | 😗 UZ Leuven                                      |                     |        |                  |                        |
| My appointments          |                                                  |                     |        |                  |                        |
| Make appointment         | Sint-Franciscuszlekenhuis Heusden                |                     |        |                  |                        |
|                          | 🚛 az Sint-Blasius Dendermonde                    |                     |        |                  |                        |
| NEXUZHEALTH              | 🔕 Sint-Trudo Zlekenhuis Sint-Truiden             |                     |        |                  |                        |
| Search for a doctor      | X Sint-Jozefskliniek tzegem                      |                     |        |                  |                        |
| 🗓 Search for a unit      | RZ Heilig Hart Tienen                            |                     |        |                  |                        |
| MORE                     | Onze-Lieve-Vrouwziekenhuis Aalst - Asse - Ninove |                     |        |                  |                        |

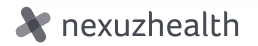

# **Referral letters**

On the **Referral letters tab**, you can create a referral letter in no time. Simply fill in the boxes for **Description of problems** and **Findings**, and link them to an appointment if you wish. You're free to also add attachments.

|                      |                      |                             |                    |             | -                        |                  |                       |
|----------------------|----------------------|-----------------------------|--------------------|-------------|--------------------------|------------------|-----------------------|
| ar nexuz             | thealth              |                             |                    |             | Q 920                    | eid 🖂 🧯          | Gebruiker Johl        |
| Home / Referral lett | lers .               |                             |                    |             |                          |                  |                       |
| General              | Patient record       | Referral letters            |                    |             |                          | •                | Add a referral letter |
|                      | URIE MARIE ×         | Date 0                      | Appointment date 0 | Author 0    | Description of problem 0 | Origin 0         |                       |
|                      |                      | ⊠ 21/04/2021 08:16 <b>Ø</b> | No appointment     | John Difool | Atopisch eczeem          | mynexuzhealthpro | ~                     |
| General i            | information<br>pents | 21/09/2020 14:27            | No appointment     | John Difool | Hartritmestoornissen     | mynexuzhealthpro | ~                     |
| Referral I           | letters              | 2 total                     |                    |             |                          |                  |                       |
| 🕒 Requests           | 1                    |                             |                    |             |                          |                  |                       |
| 1 Notes              |                      |                             |                    |             |                          |                  |                       |
| 🔬 Message            | 15                   |                             |                    |             |                          |                  |                       |
| Peer adv             | ice                  |                             |                    |             |                          |                  |                       |
| Contacts             |                      |                             |                    |             |                          |                  |                       |
| 😰 Referrals          |                      |                             |                    |             |                          |                  |                       |
| Rx Radiolog          | y images             |                             |                    |             |                          |                  |                       |
| Pictures             |                      |                             |                    |             |                          |                  |                       |
| Documer              | nts                  |                             |                    |             |                          |                  |                       |
| Prescript            | ions                 |                             |                    |             |                          |                  |                       |
| ⑦ Question           | naires and diaries   |                             |                    |             |                          |                  |                       |
| Lab repo             | rts                  |                             |                    |             |                          |                  |                       |
| PO Patholog          | ical dissection      |                             |                    |             |                          |                  |                       |
| 😻 ECG                |                      |                             |                    |             |                          |                  |                       |
|                      |                      |                             |                    |             |                          |                  |                       |

1. Click on the "Referral Letters" button.

| 💐 nexuzhealth                              |                                               |                                                        |                                                | <b>Q</b> 920                           | eID 🖂 🕻          | Gebruiker John -      |
|--------------------------------------------|-----------------------------------------------|--------------------------------------------------------|------------------------------------------------|----------------------------------------|------------------|-----------------------|
| Home / Referral letters                    |                                               |                                                        |                                                |                                        |                  |                       |
| General 🖻 Patient record                   | Referral letters                              |                                                        |                                                |                                        | +4               | Add a referral letter |
| CURIE MARIE X<br>(DEMO)                    | Your referral letter may only contain additio | nal information and clinical information. It may not b | e a medical prescription.                      |                                        |                  |                       |
| General information                        | Description of problem *                      | Description of problem                                 |                                                |                                        |                  | 4                     |
| Referral letters                           |                                               | Findings                                               |                                                |                                        |                  |                       |
| B. Requests                                | Findings *                                    |                                                        |                                                |                                        |                  |                       |
| <ul> <li>Notes</li> </ul>                  |                                               |                                                        |                                                |                                        |                  | ð                     |
| 🕰 Messages                                 | Appointment                                   | Select appointment                                     |                                                |                                        |                  | ~                     |
| Peer advice                                |                                               | Choose File No file chosen                             |                                                |                                        |                  |                       |
| Contacts                                   | Attachment                                    | Description of attachment                              |                                                |                                        |                  |                       |
| Referrais                                  |                                               | (If you have made an appointment for t                 | this referral letter, please upload your atta- | chment to that appointment. NOT HERE!) |                  |                       |
| $\mathbf{R}_{\mathbf{X}}$ Radiology images |                                               |                                                        |                                                |                                        |                  |                       |
| Pictures                                   |                                               |                                                        |                                                |                                        |                  |                       |
| Documents                                  | Date 0                                        | Appointment date 0                                     | Author 0                                       | Description of problem 0               | Origin 0         |                       |
| Prescriptions                              | ☑ 21/04/2021 08:16 <b>∉</b>                   | No appointment                                         | John Difool                                    | Atopisch eczeem                        | mynexuzhealthpro | ~                     |
| ② Questionnaires and diaries               | 21/09/2020 14:27                              | No appointment                                         | John Difool                                    | Hartritmestoomissen                    | mynexuzhealthpro | ~                     |
| Lab reports                                | 2 trial                                       |                                                        |                                                |                                        |                  |                       |
| PO Pathological dissection                 | 2. void                                       |                                                        |                                                |                                        |                  |                       |
| 😻 ECG                                      |                                               |                                                        |                                                |                                        |                  |                       |
|                                            |                                               |                                                        |                                                |                                        |                  |                       |

2. Simply complete "Description of problem" and "Findings."

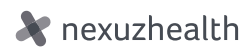

### Contacts

The contacts module generates a clear list of contact moments with other healthcare providers, e.g. consultations, hospitalisations, radiological examinations, etc.

Good to know: it's possible to send reports to your own eHealthbox.

Via Contacts, you get an overview of various

- reports
  - radiology images images and documents

| 🗶 nexuzh                                 | nealth            |                    |                             |                            | <b>Q</b> , 920 | elD 🖂 😩 Ge                | ebruiker John <del>+</del> |
|------------------------------------------|-------------------|--------------------|-----------------------------|----------------------------|----------------|---------------------------|----------------------------|
| Home / Contacta                          |                   |                    |                             |                            |                |                           |                            |
| General                                  | Patient record    | Contacts           |                             |                            |                |                           |                            |
| a cue                                    | RIE MARIE 🗙       | All contacts 👻     |                             |                            |                | Contacts with validated t | final reports              |
| T (DE                                    | (DEMO)            | Date 0             | Hospital 0                  | Department 0               | Description 0  |                           |                            |
| i General inf                            | formation         | 25/07/2023 13:29   | AZ Sint-Maria Halle         | cardiologie                | consultatie    | ۵                         | *                          |
| Appointmen     Appointmen     Appointmen | itters            | 15/11/2021 10:30   | 👕 UZ Leuven                 | I.G. nefrologie            | hospitalisatie | ۵                         | ~                          |
| B. Requests                              |                   | 13/10/2021 14:37   | G Hellig Hart Leuven        | geriatrie                  | hospitalisatie | ۵                         | ~                          |
| Notes                                    |                   | 31/08/2021 15:30   | 🍞 UZ Leuven                 | cardiale heelkunde         | operatie       | ۵                         | v                          |
| 🔬 Messages                               |                   | ☑ 31/08/2021 12:45 | 🎲 UZ Leuven                 | I.G. cardiologie           | hospitalisatie | ₽⊥                        | ~                          |
| Peer advice     Contacts                 | •                 | 29/04/2021 08:50   | 🎓 UZ Leuven                 | algemene kindergeneeskunde | hospitalisatie | ۵                         | v                          |
| Referrais                                | / <del>K</del>    | 25/06/2020 11:19   | 🍞 UZ Leuven                 | dermatologie               | consultatie    | ۵                         | ~                          |
| Rx Radiology i                           | images            | 2/10/2017 01:47    | 🎲 UZ Leuven                 | radiologie alg.            | Rad Skelet     | 🗟 🗘 🛅 Rx                  | ~                          |
| Pictures                                 |                   | 02/07/2017 09:35   | 🎲 UZ Leuven                 | radiologie alg.            | Rad CT         | 🖯 🖬 Rx                    | *                          |
| Documents                                | 5                 | 31/08/1961 22:30   | AZ Sint-Elisabeth Herentals | radiologie                 | Rad Skelet     | 🗟 🖬 Rx                    | ~                          |
| Questionna                               | aires and diaries | 10 total           |                             |                            |                |                           |                            |
| A Lab reports                            | 3                 |                    |                             |                            |                |                           |                            |
| PO Pathologica                           | al dissection     |                    |                             |                            |                |                           |                            |

1. Click the "Contacts" button.

| X nexuzhealth                              |                                                      |                                                      |                  |                      | <b>Q</b> 920                                   | elD 🛛 😩 Gebruiker John +    |
|--------------------------------------------|------------------------------------------------------|------------------------------------------------------|------------------|----------------------|------------------------------------------------|-----------------------------|
| Home / Contacta                            |                                                      |                                                      |                  |                      |                                                |                             |
| General 🔁 Patient record                   | 2 12/10/2017 01:47                                   | 🕸 UZ Leuven                                          |                  | radiologie alg.      | Rad Skelet                                     | 🕒 💭 🛅 Rx 🔥                  |
| CURIE MARIE X                              | Department<br>Unit                                   | radiologie alg. (RAD)<br>Extra muros activiteit (22) |                  | Doctor<br>Supervisor | gebruiker historische<br>oebruiker historische |                             |
| General information     Appointments       | Description                                          | Rad Skelet                                           |                  | Cnr                  | -<br>54835990                                  | Split screen                |
| Referral letters                           | Report Pictures & doc                                | uments (2) 📑 Acta (1) 🛛 🛚 🔒 Rx Radiol                | ogical images    |                      |                                                |                             |
| Notes                                      | Report number                                        |                                                      | 51213443         |                      |                                                | Print Send to my eHealthBox |
| 💩 Messages                                 | Validator                                            |                                                      |                  |                      |                                                |                             |
| Peer advice                                | Validation date                                      |                                                      | 24/11/2018 10:44 |                      |                                                |                             |
| Contacts                                   | Report type                                          |                                                      | Final report     |                      |                                                |                             |
| 😥 Referrals                                | O This report is not visible to the                  | patient in mynexuzhealth.                            |                  |                      |                                                |                             |
| Rx Radiology images                        |                                                      |                                                      |                  |                      |                                                |                             |
| Pictures                                   | Leuven, 25 februari 2018.                            |                                                      |                  |                      |                                                |                             |
| Documents                                  | Eenheid: 211                                         |                                                      |                  |                      |                                                |                             |
| Prescriptions                              | Onderzoeksdatum: 25-02-2018                          |                                                      |                  |                      |                                                |                             |
| Questionnaires and diaries                 | RELEVANTE KLINISCHE INLICHT<br>Loslaat pijnen        | INGEN:                                               |                  |                      |                                                |                             |
| Lab reports     PO Pathological dissection | DIAGNOSTISCHE VRAAGSTELLIN<br>Dunne darm obstructie? | IG:                                                  |                  |                      |                                                |                             |
| 😍 ECG                                      | ONDERZOEKEN:                                         |                                                      |                  |                      |                                                |                             |

2. Send the reports to your own eHealth box.

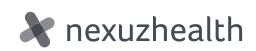

# Questionnaires and diaries

Healthcare institutions sometimes ask patients to fill in questionnaires or diaries, for example: a preoperative questionnaire or rehabilitation log. Patients no longer need to fill these in on paper but can also do so via the mynexuzhealth robile application.

As a healthcare provider, you also have **access** to your patients' questionnaires and diaries. You can even **fill in the forms together with your patient.** 

| 💸 nexuzhealth                              |                                                                         |                                                                                                    | <b>Q</b> 920                | elD 🗹 😩 Gebruiker John 🔻   |
|--------------------------------------------|-------------------------------------------------------------------------|----------------------------------------------------------------------------------------------------|-----------------------------|----------------------------|
| Home / Questionnaires and diaries          |                                                                         | Date: 17/05/2024 09:13                                                                                                    |                             |                            |
| General 🕞 Patient record                   | Questionnaires and diaries                                              |                                                                                                    |                             |                            |
| an mussagus                                | ② Questionnaires                                                        | Lengte en gewicht (3/29) 🏾 🕷 🖬                                                                                            |                             |                            |
| Peer advice                                | Active Y All states Y                                                   |                                                                                                    |                             |                            |
| Contacts                                   |                                                                         |                                                                                                    |                             |                            |
| Referrais                                  | From 0                                                                  | voor een veilige toediening van heel wat medicatle is een correct gewicht en een correcte lichaamslengte<br>noodzakelijk. |                             | Completed 0                |
| $\mathbf{R}_{\mathbf{X}}$ Radiology images | ① 02/05/2024                                                            |                                                                                                    |                             | × ^                        |
| Pictures                                   |                                                                         | Voer nu uw lengte en gewicht in.                                                                                          |                             |                            |
| Documents                                  | Welkom in uw persoonlijke preope                                        |                                                                                                    | rzoek met u                 |                            |
| Prescriptions                              | afgesproken werd. Zoals u hieron<br>nauwgezet en volledig. Wanneer u    | Lengte (cm)                                                                                                    | ntwoord<br>uwe button: deze | Complete the questionnaire |
| Questionnaires and diaries                 | pagina heb je nog niet bekeken - e<br>die bovenaan op elke pagina staar | 175                                                                                                    | Via de thuis-knop,          |                            |
| Lab reports                                | No entries found                                                        |                                                                                                    |                             |                            |
| PO Pathological dissection                 |                                                                         | Gewicht (ka) 🖉                                                                                                    |                             |                            |
| 🗢 ECG                                      | ③ 02/05/2024                                                            | error (eW)                                                                                                    |                             | × ~                        |
| Medication                                 | 4                                                                       | 65                                                                                                    |                             |                            |
| U Care                                     | 2 total                                                                 |                                                                                                    |                             |                            |
| Q Location                                 |                                                                         | Previous Next Section 4 / 30                                                                                              |                             |                            |
| Overview acta                              |                                                                         |                                                                                                    |                             |                            |
| 🖄 External sources                         |                                                                         |                                                                                                    |                             |                            |
| o COVID-19 test                            |                                                                         |                                                                                                    |                             |                            |
| 🛓 Early care planning                      |                                                                         |                                                                                                    |                             |                            |
| × Close file                               |                                                                         |                                                                                                    |                             |                            |
|                                            |                                                                         |                                                                                                    |                             |                            |

### Medication

Via **Medication**, you see a clear overview of the **validated medication upon discharge** from a healthcare institution. This is for viewing only. You cannot change or add anything here.

The date of validation is also indicated. This ensures you know straight away if the therapy is still recent and therefore accurate.

| Rexuzhealth      tree / Industre      Ganaria     Brattet record     Medication      Medication      Forestreet at home                                                                                                    |                   |
|----------------------------------------------------------------------------------------------------|-------------------|
| Nores / Retront     Benefit record     Medication       Garana     Exercise at home                                                                                                    |                   |
| Gurana B Pater record Medication                                                                                                    |                   |
| 📾 managest 🖷 Treatment at home                                                                                                    |                   |
|                                                                                                    |                   |
| Peer advice     Show the class of medicine, sorted by name                                                                                                    |                   |
| 2 Contacts                                                                                                    |                   |
| Referrais                                                                                                    | Marshandardda - 1 |
| Rx Radology images network - Administration - Use -                                                                                                    | nourly echebule - |
| Pictures  OMEPRAZOL MYLAN @ P0 20 mg - 1 iser per dag                                                                                                    | 08                |
| D Documents                                                                                                    |                   |
| Prescriptons      PAINTOMED                                                                                                    |                   |
| Ouestonnaires and daries     PANTONED (TABL 20 M0)      PO     20 mg - 1 keer per dag                                                                                                    | 07                |
| Lab reports<br>PANTOWED (TABL 40 MG)                                                                                                    | 07                |
| PO Pathological desection                                                                                                    |                   |
|                                                                                                    | 08                |
| Lie Crem CLEXAINE ERIS                                                                                                    |                   |
|                                                                                                    |                   |
| CLEXANE ERS (SPUIT 40 MG/0,4 ML)  SC  ?                                                                                                    |                   |
| CARDINASPIRINE     CARDINASPIRINE     CARDINAS | 17                |
| 态 COMD-19 liest                                                                                                    |                   |
| ELIQUIS @ PO 2.5mg+1 keerperdag                                                                                                    | 08                |
| X Crose Sie 24 tota                                                                                                    |                   |
|                                                                                                    |                   |

# External sources

Nexuzhealth consult is linked to external sources to consult even more data. For example, you can open your patient's eHealthHub via this tab. This ensures you also have access to reports and other documents from healthcare institutions that do not use nexuzhealth's Clinical Workstation >. We are therefore providing as good and complete a picture as possible of the patient's medical condition.

There's also a link to **Mijn thuisverpleging**, allowing you to open and view the files of the **Wit-Gele Kruis and i-mens** – making transmural collaboration even more efficient.

| 🗶 nexuzh               | nealth            |                                                                           |                                |                                                |        | Q 1            | elD 💟 | 😩 Gebruiker John 🕶 |
|------------------------|-------------------|---------------------------------------------------------------------------|--------------------------------|------------------------------------------------|--------|----------------|-------|--------------------|
| Home / External source |                   |                                                                           |                                |                                                |        |                |       |                    |
| General                | Patient record    | 18/04/2023 13:43                                                          |                                | AZ Diest                                       |        | cardiology     |       | ^                  |
| neosayeo               |                   |                                                                           |                                |                                                |        |                |       |                    |
| E Peer advice          | 8                 | Level 10                                                                  | 17 51-1                        |                                                | 1      | New York, Tele |       |                    |
| 🗑 Contacts             |                   | Location                                                                  | A2 Diest                       |                                                | Author | Van Aken, Enc  |       |                    |
| 🚱 Referrais            |                   | Report type                                                               | Patient Nota                   |                                                |        |                |       |                    |
| Rx Radiology i         | images            | Description                                                               | Diarynote                      |                                                |        |                |       |                    |
| Pictures               |                   | Diary Note                                                                |                                |                                                |        |                |       |                    |
| Documents              | ,                 | AZ Diest                                                                  |                                |                                                |        |                |       |                    |
| Prescription           | ns                | Delet De las Dille T                                                      | TRATIENT NR 1                  |                                                |        |                |       |                    |
| ② Questionna           | aires and diaries | Patient: De neer KWS-TE<br>Patientnummer : 1<br>Rijksregister: 0148210575 | 8                              |                                                |        |                |       |                    |
| Lab reports            |                   | Aanvrager : De Coster M                                                   | rgot - 1-48871-24-058 Aanvraag | g geregistreerd op:17/03/2020 Volledig rapport |        |                |       |                    |
| PO Pathologica         | al dissection     |                                                                           |                                |                                                |        |                |       |                    |
| 😍 ECG                  |                   | Voorbeeld Diary Note                                                      |                                |                                                |        |                |       |                    |
| Medication             |                   |                                                                           |                                |                                                |        |                |       |                    |
| Qr Care                |                   |                                                                           |                                |                                                |        |                |       |                    |
| Q Location             |                   |                                                                           |                                |                                                |        |                |       |                    |
| Overview a             | icta              |                                                                           |                                |                                                |        |                |       |                    |
| External so            | Nurces            |                                                                           |                                |                                                |        |                |       |                    |
| 森 COVID-191            | test              |                                                                           |                                |                                                |        |                |       |                    |
| 📩 Early care j         | planning          |                                                                           |                                |                                                |        |                |       |                    |
| × Close file           |                   |                                                                           |                                |                                                |        |                |       |                    |
|                        |                   |                                                                           |                                |                                                |        |                |       |                    |

## Early care planning

Living wills or treatment agreements are registered in the hospitals' systems and shown via nexuzhealth consult.

You can consult the status and validity for each patient here.

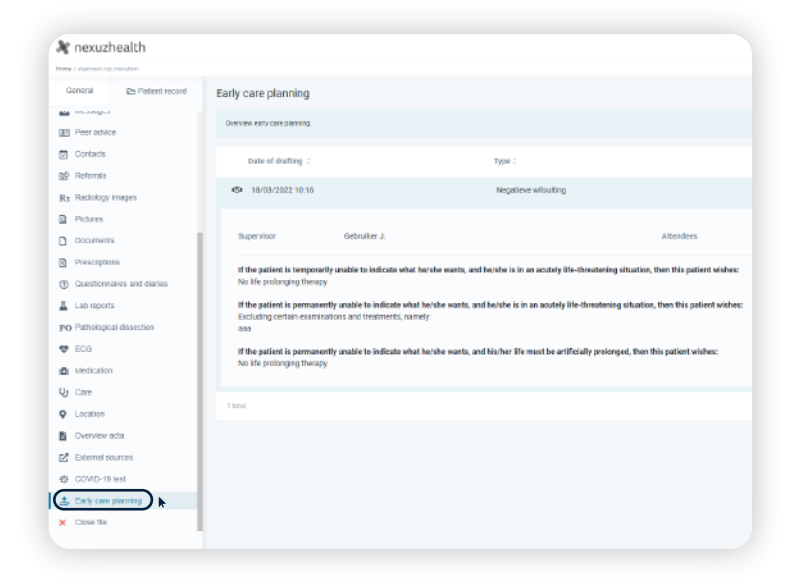

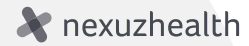

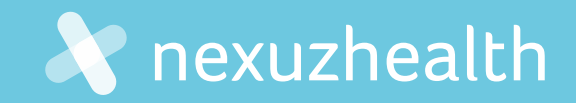

## And there's more..

Want more than just access? With **nexuzhealth pro for general practitioners** and **home nursing**, you not only gain insights into data but also enjoy all the benefits that the centralised electronic patient record and our community have to offer.

Read more at:

nexuzhealth pro for general practictioners

nexuzhealth pro voor home nurses

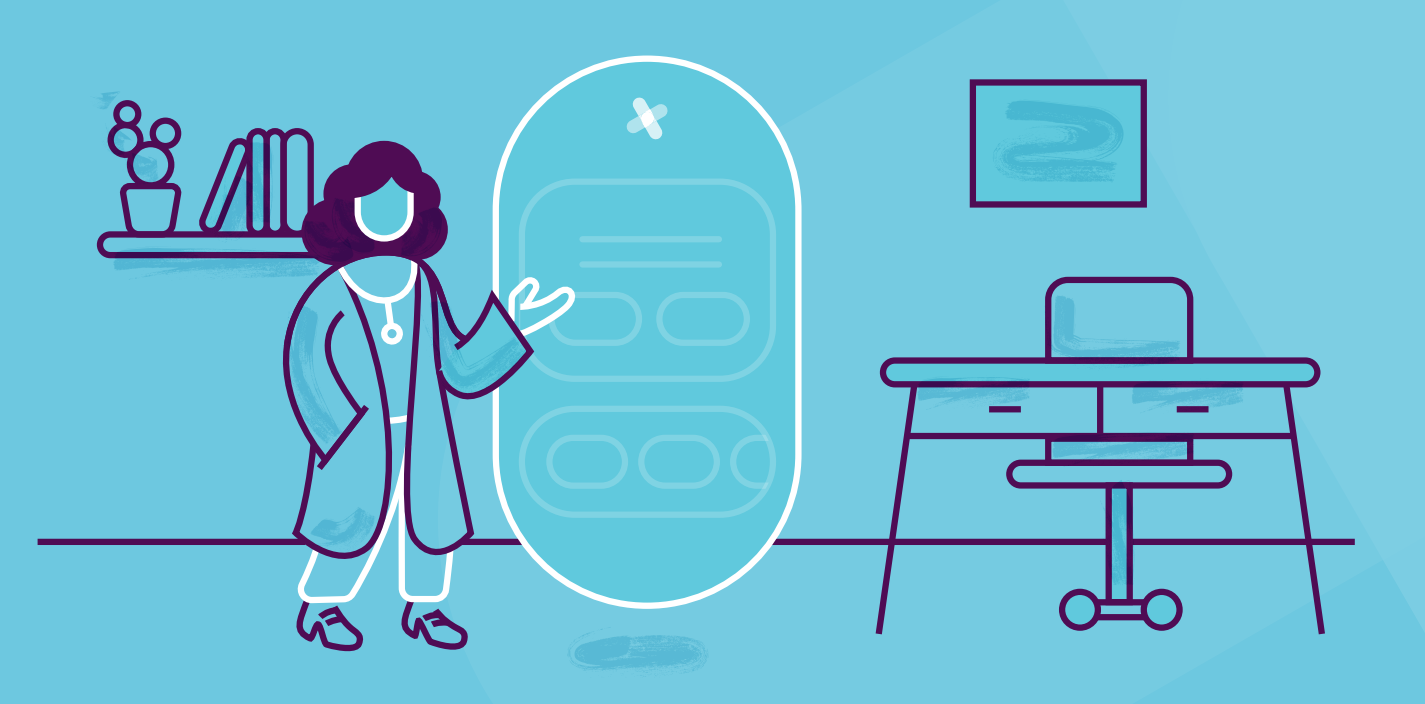

Centralised patient data, optimised consultation.

An integrated approach towards better care.

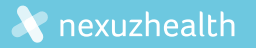